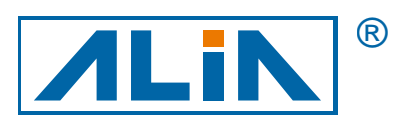

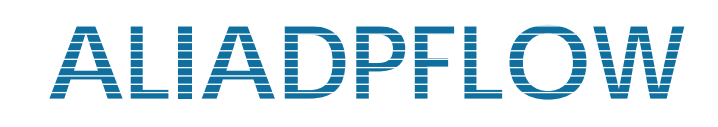

# 智慧差壓流量傳送器

# APT9500 系列

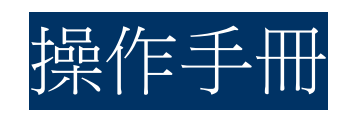

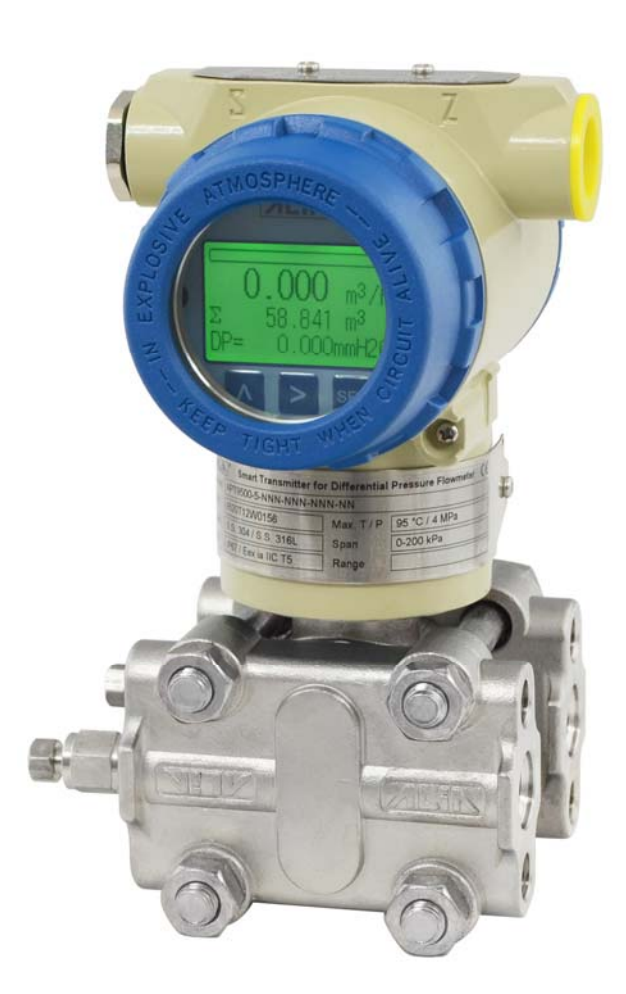

CE

ALIA TECHNOLOGY LLC 663 W . 5th Street, 26th Floor, Los Angeles, CA 90071, USA TEL : +1 - 213 - 533 - 4139 FAX: +1 - 213 - 223 - 2317

URL : http://www.alia-inc.com e-mail : alia@alia-inc.com OP9500.1.2.3CHT

# 目 錄

| 1. | 流量計檢查    | 3 |
|----|----------|---|
| 2. | 簡介       | 3 |
| 3. | 尺寸       | 3 |
| 4. | 接線圖      | 4 |
| 5. | LCD 螢幕旋轉 | 4 |
| 6. | 按鍵功能     | 5 |
| 7. | 應用舉例     | 5 |
| 8. | 參數操作流程圖  | 6 |
| 9. | 參數設置     | 7 |

#### OP9500.1.2.3CHT

#### APT9500 操作手册

#### 1. 流量計檢查

- A. 首先看外包裝,確認是否有損壞? 假如有嚴重的破損,應該立刻通知 ALIA 客服中心
- B. 打開包裝後,請確認流量計是否損壞?或有無零件缺少?
- C. 閱讀操作說明並加以理解,如果有任何一部分您不瞭解,請傳真或郵件給 ALIA 技術部門
- D. 確認收到的流量計規格皆符合正常操作狀態
- E. 請通電檢測 LCD 顯示幕是否正常顯示?
- F. 選擇良好的安裝位置,並確認符合安裝條件
- G. 依據安裝指示,移動流量計嵌入管線
- H. 開始連接線路,特別注意配線方面是否有做隔離及接地防護?
- I. 通電後,請觀察是否有漏電(注意自身安全),並觀察顯示是否有出現任何一數值?如果沒有出現,請再次確認以上步 驟,尤其是線路、電源、電源接地等是否都正確?倘若不能解決請聯繫 ALIA 技術中心或當地代理商

#### 2. 簡介

APT9500 是一款差壓式流量傳送器,可以和V錐,孔板,阿牛巴等搭配。可以同時顯示流量,累積量和差壓值。 APT9500 具有 4-20 mA 輸出對應流量,脈衝輸出對應累積量。用戶參數和累積會自動保存在內部記憶體裏面,不會因為 斷電而丟失。同時採用大螢幕液晶帶背光顯示,方便用戶觀看。參數設置按鍵簡單。通訊方面具有 HART 通訊功能。

### 3. 尺寸

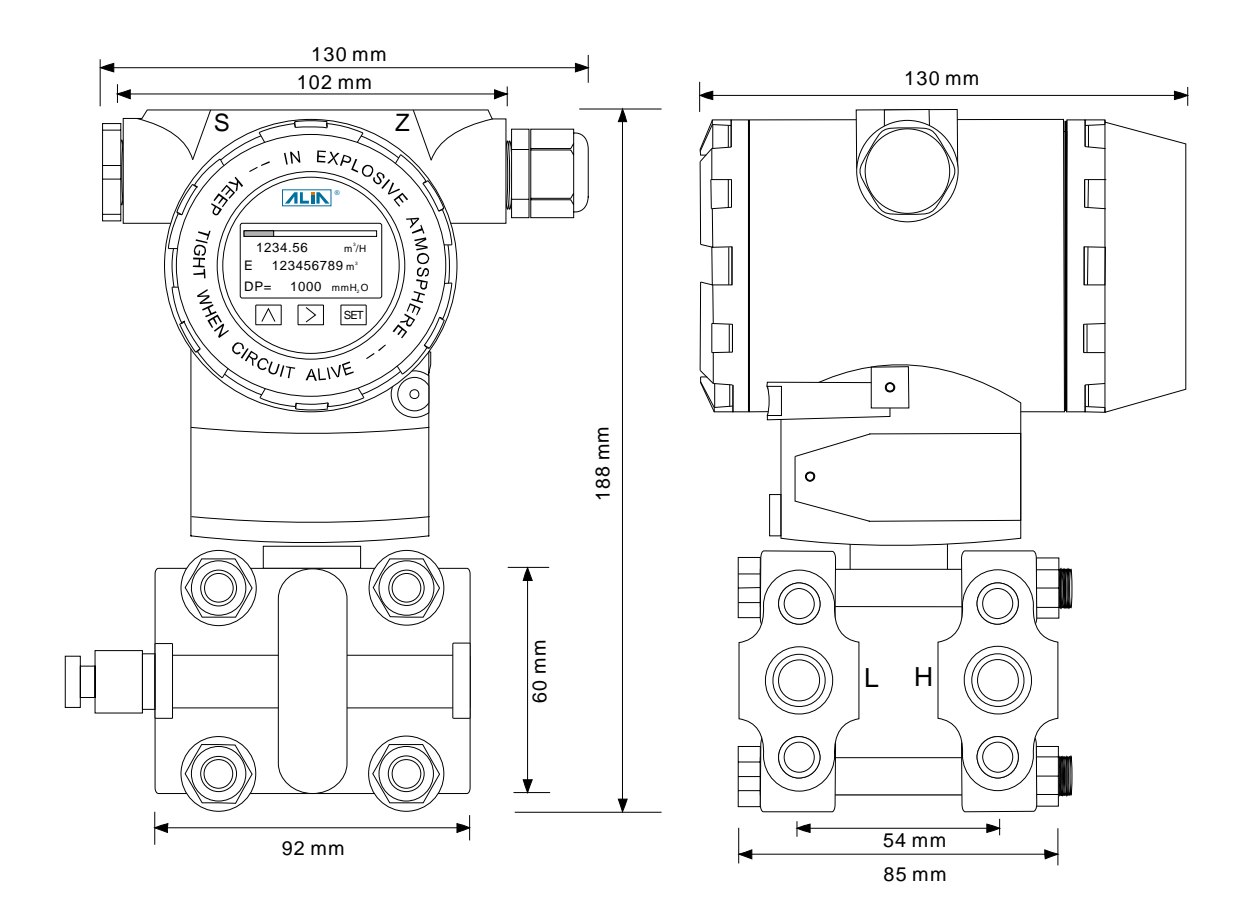

APT9500 可以同時 4-20 mA ,脈衝輸出,接法看下圖圖示:

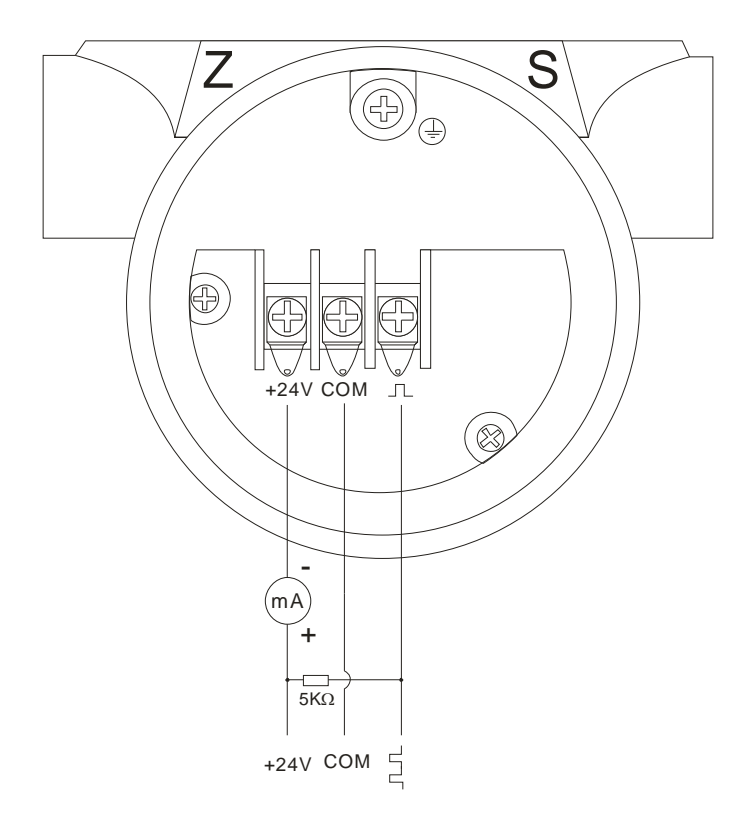

### 5. LCD 螢幕旋轉

根據安裝位置需求,APT9500LCD 螢幕設計具有6個角度LCD 螢幕旋轉。下面介紹如何進行旋轉。

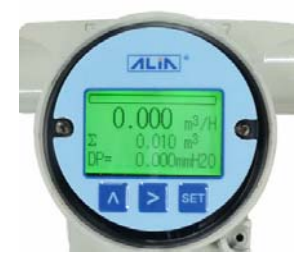

步驟1:液晶正面顯示

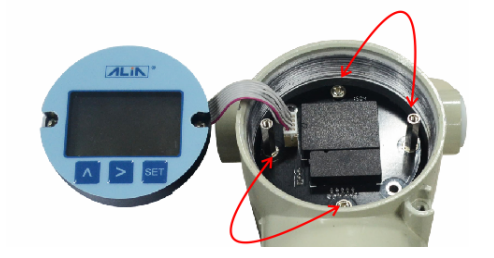

步驟2:將此兩螺栓對調

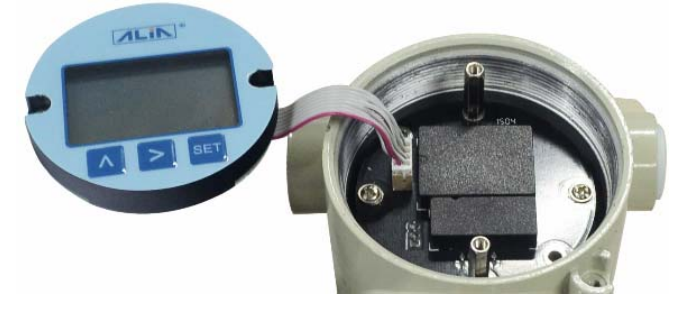

步驟3:螺栓對調後情況

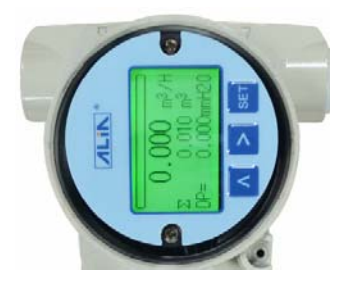

步驟 4:液晶旋轉 90°顯示

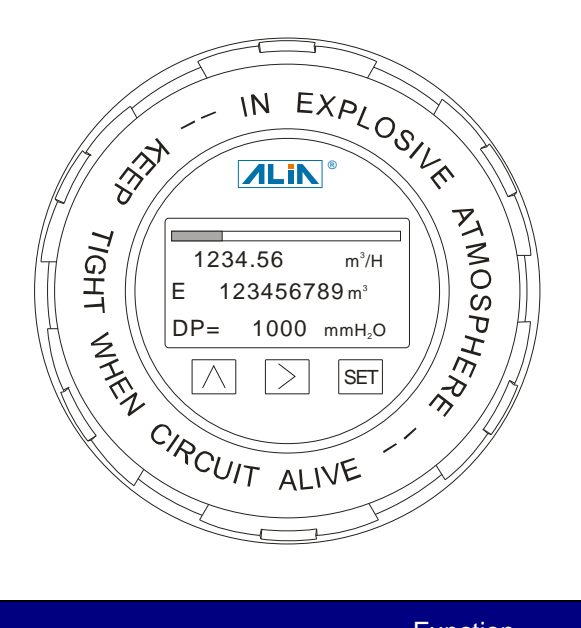

| Key<br>Name | Button   | Function                                                     |
|-------------|----------|--------------------------------------------------------------|
| Setting     | SET      | 短按 (1s)用於 "進入選項單查看和設置" 或者 "退出選項單設置"                          |
| Move        | >        | 短按 (1s)用於 "翻頁" 、參數設定時用於 "移動游標"                               |
| Up          | $\wedge$ | 短按 (1s)用於"翻頁"、參數設定時用於"數值加 1"<br>長按 (3s)用於"進入選定選項單的參數設置"和"確定" |

## 7. 應用舉例

APT9500 差壓流量傳送器可以搭配任何一種差壓流量感測器如:孔板,V錐,阿牛巴,文丘裏,噴嘴等。同時參數設置 也非常簡單。

比如孔板,標定出 0-3000 mmH<sub>2</sub>O 的差壓值對應的流量是 0-1000 m<sup>3</sup>/hr,4-20 mA 輸出對應 0-1000 m<sup>3</sup>/hr 我們只要如下設置即可:

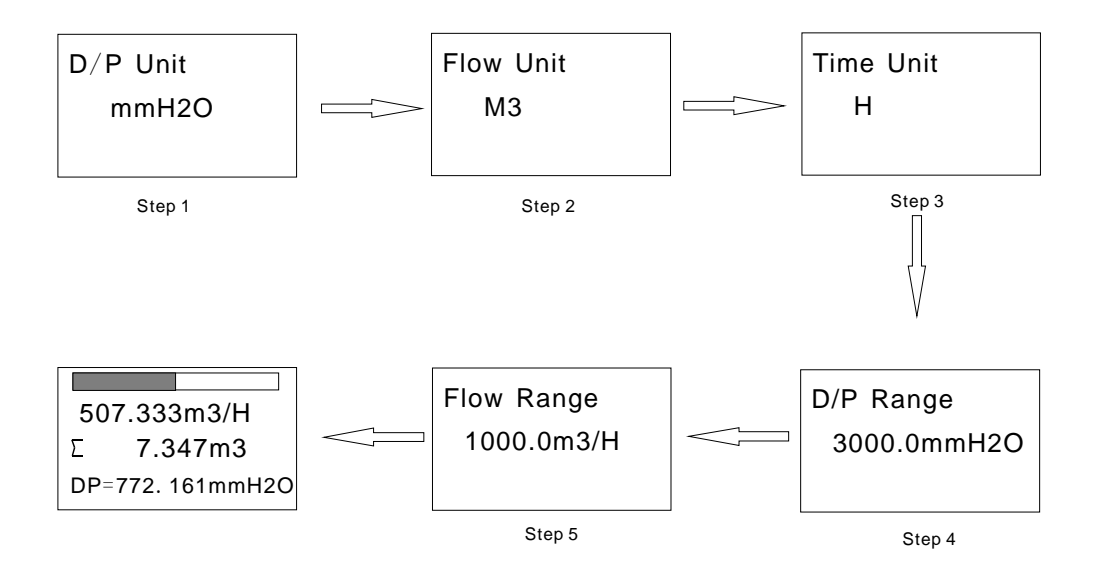

設置完後,在無流量下清零後即可正常測量流量值。

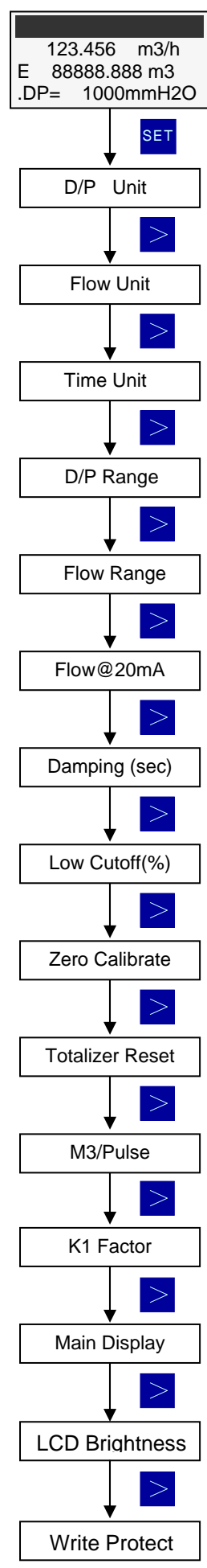

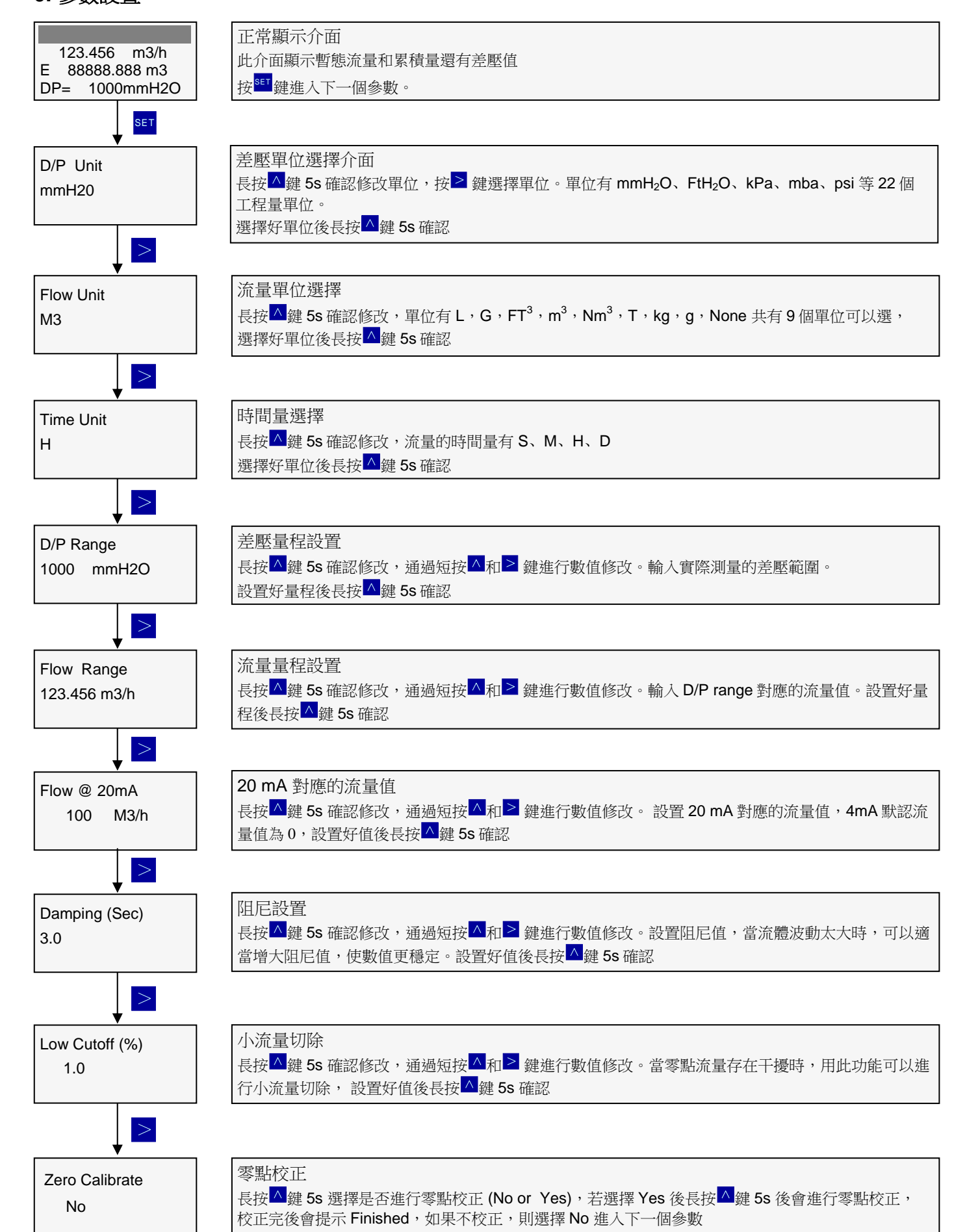

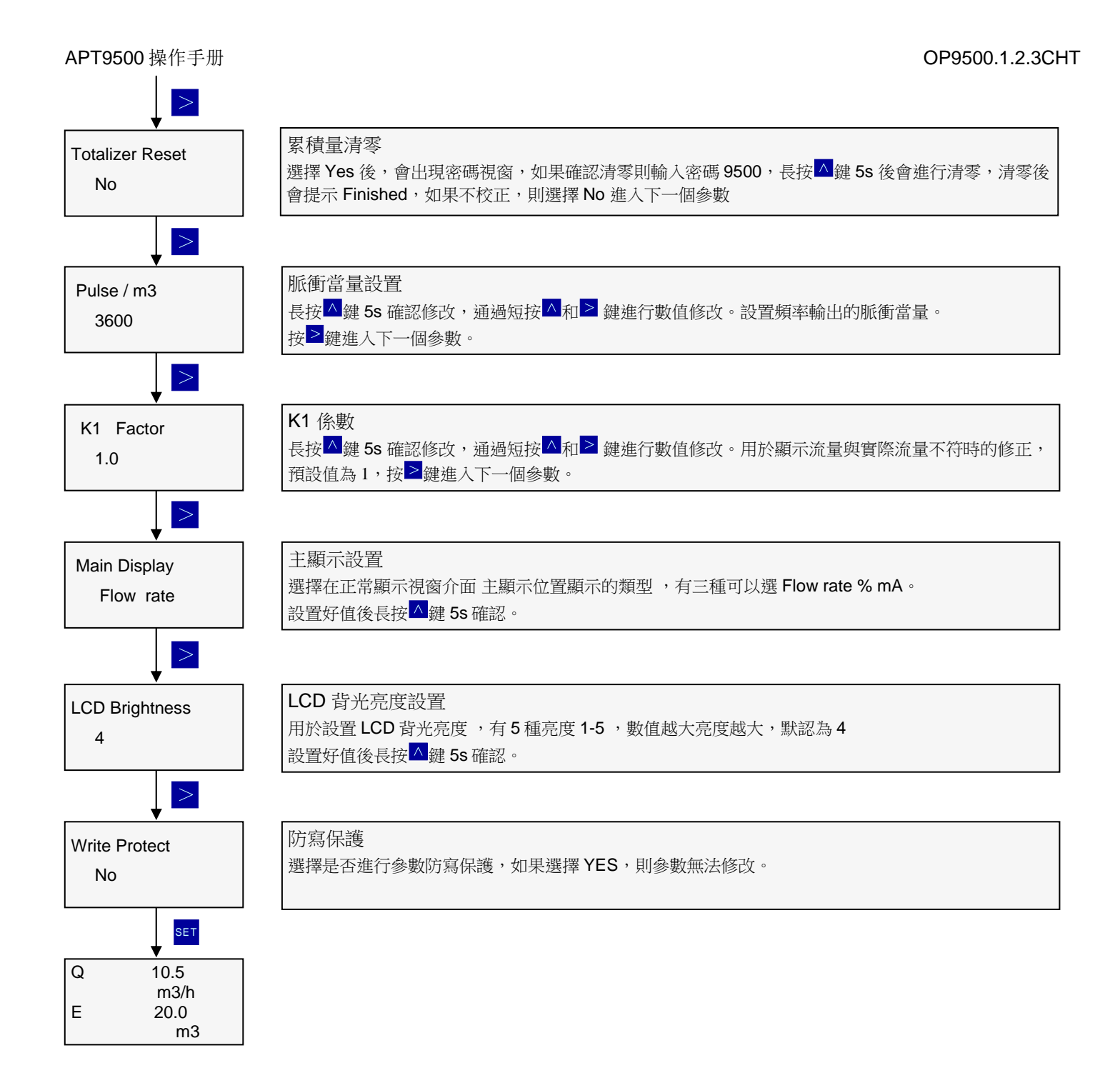